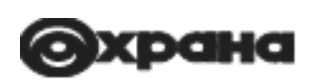

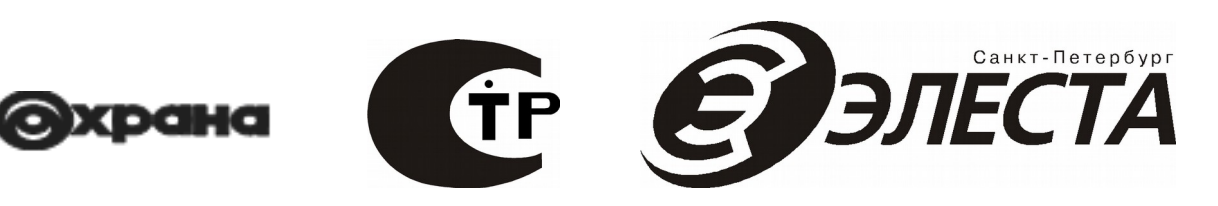

## Юпитер-208х

Устройство оконечное объектовое

Инструкция быстрого запуска Ред. 1.0.2

Санкт-Петербург

2020

## Оглавление

#### Оглавление

| Оглавление            | 2 |
|-----------------------|---|
| Полключение прибора   |   |
| Подавлю тенне присора | 5 |
| дооавление датчиков   |   |

## Подключение прибора

- 1. Выньте прибор из коробки и проверьте комплектность по паспорту.
- 2. Откройте крышку прибора.
- 3. Если один из каналов связи GSM, то установите одну или две SIM-карты.

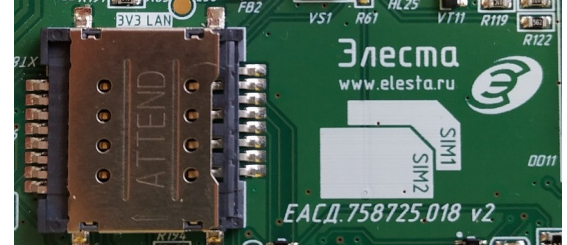

- 4. Подключите прибор к источнику питания 12В и включите источник питания:
- +U<sub>BX</sub> +12В источника;
- GND земля источника;
- Рез выход резерв источника, если у источника нет выхода резерв, то в конфигураторе установить настройку «Извещение о переходе на «резерв» по» в состояние «низкому уровню на входе РЕЗЕРВ».

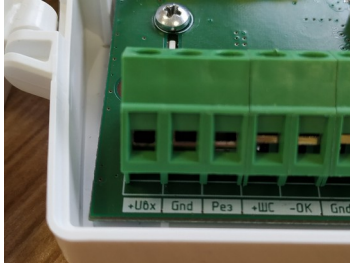

5. Подключите встроенный аккумулятор к прибору.

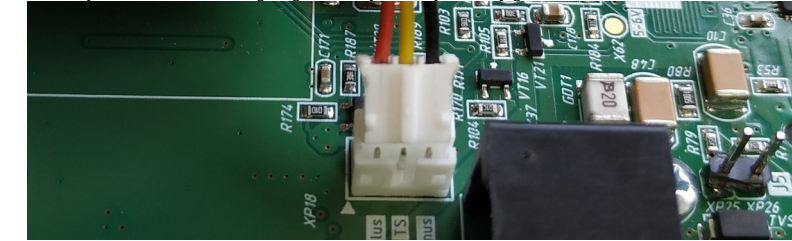

- 6. С сайта elesta.ru загрузите конфигуратор elesta5 (windows или linux версию)
- 7. Запустите конфигуратор и подключите прибор к компьютеру по USB
- 8. Подключитесь к прибору в конфигураторе и введите пароль 00000, ОБЯЗАТЕЛЬНО СМЕНИТЕ ПАРОЛЬ ДОСТУПА К КОНФИГУРАЦИИ И ПАРОЛЬ УДАЛЕННОГО ДОСТУПА

| Подключение                   | ×                 |
|-------------------------------|-------------------|
| Порт для подключения: СОМ72 🔹 | Отмена Подключить |
| $\checkmark$                  |                   |
| Авторизация                   | ×                 |
| Пароль доступа к конфигурации | Отмена ОК         |

9. Если вы используете SIM-карты, то , на вкладке «GSM», разрешите этот канал и настройте адреса серверов.

| \Xi Меню Отключить | Записать в прибор | Загрузить из прибора   | © Перезапуск ↓ Конфигура | ция   |                            |                |
|--------------------|-------------------|------------------------|--------------------------|-------|----------------------------|----------------|
| Мониторинг         | > Подключен       | ние по GPRS:           |                          |       |                            |                |
| GSM                | >                 | Работа при             | бора по протоколу GPRS   | 💿 Раз | решена) Запрещена          |                |
| Расширители        | >                 | матическое определение | настройки APN            | (     | Патоматическое определение | настройки APN  |
| Радиоканал         | > IP jupi         | ter8.ru                | UDP-порт 10095           |       | P jupiter8.ru              | UDP-порт 10095 |
| Разделы            | > IP jupi         | ter8.ru                | UDP-порт 10095           | IF    | P jupiter8.ru              | UDР-порт 10095 |
| Выходы управления  | > IP jupi         | ter8.ru                | UDP-порт 10095           | IF    | P jupiter8.ru              | UDP-порт 10095 |

10. Если вы используете LAN то , на вкладке «LAN», выберите один из вариантов:

| • Wi-Fi, H         | еобход     | цимс   | э задать имя, пароль се                | ети и адреса сервер | 00B; |
|--------------------|------------|--------|----------------------------------------|---------------------|------|
| \Xi Меню Отключить | Записать в | прибор | Загрузить из прибора 🛛 Перезапуск 🗍 Ко | нфигурация          |      |
| Мониторинг         | >          | Режим  | работы прибора по каналам LAN:         |                     |      |
| Общие              | >          |        | Канал связи                            | Wi-Fi 🔹             |      |
| Расширители        | >          | Параме | тры Wi-Fi подключения:                 |                     |      |
| Радиоканал         | >          | l .    | MAC-adpec WiFi                         | 4C:11:AE:01:98:     | 07   |
| Разделы            | >          |        | SSID Wi-Fi сети                        | MY_WIFI             |      |
| Выходы управления  | >          |        | Пароль шифрования                      | PASSWORD            |      |
| GSM                | >          |        |                                        |                     |      |
| SMS                | >          | Параме | тры серверов приема сообщений:         |                     |      |
| LAN                | >          | Nº     | IP aдрес                               | UDP-nopt            |      |
| Коды пользователей | >          | 1      | jupiter8.ru                            | 10095               |      |
| Логи               | >          |        |                                        |                     |      |
| События            | >          | 2      | jupiter8.ru                            | 10095               |      |
| Обновление ПО      | >          |        |                                        |                     |      |
|                    |            | 3      | jupiter8.ru                            | 10095               |      |
|                    |            |        |                                        |                     |      |

• Ethernet, достаточно задать настройки сервера, для автоматической настройки все остальные адреса должны быть 0.0.0.0

| ≡ Меню Отключить   | Записат | ъ в прибор     | Загрузить из прибора 🛛 🛛 Перезапусн | с ↓ Конфигурация                               |
|--------------------|---------|----------------|-------------------------------------|------------------------------------------------|
| Мониторинг         | >       | Режим рабо     | оты прибора по каналам LAN:         |                                                |
| Общие              | >       |                | Канал связи                         | Ethernet •                                     |
| Расширители        | >       |                | F41                                 |                                                |
| Радиоканал         | >       | Параметры      | Ethernet-подключения:<br>MAC-адрес  | 54:10:EC:94:0C:F3                              |
| Разделы            | >       |                | IP-адрес                            | 0.0.0.0                                        |
| Выходы управления  | >       |                | Маска подсети                       | 0.0.0.0                                        |
| GSM                | >       |                | Шлюз сети                           | 0.0.0                                          |
| SMS                | >       |                | who cern                            |                                                |
| LAN                | >       | Параметры      | DNS-cepBepa:                        |                                                |
| Коды пользователей | >       |                | Использовать DNS-сервер             | 0.0.0.0                                        |
| Логи               | >       | Параметры      | серверов приема сообщений:          |                                                |
| События            | >       | N <sup>2</sup> | IP адрес                            | UDP-nopt                                       |
| Обновление ПО      | >       |                | juniters nu                         | 10005                                          |
|                    |         | -              | Jupitero.ru                         | 10055                                          |
|                    |         | 2              | jupiter8.ru                         | 10095                                          |
|                    |         |                |                                     |                                                |
|                    |         | 3              | jupiter8.ru                         | 10095                                          |
| 11. Нажмит         | ге на   | кнопк          | у «Записать в прибо                 | )»                                             |
| 🗏 Меню О           | тключ   | нить 🤇         | Записать в прибор За                | грузить из прибора 🕐 Перезапуск 🛛 Конфигурация |

# Добавление датчиков

- 1. Распакуйте датчики
- 2. На вкладке «Радиоканал» добавьте все распакованные датчики, и задайте для них зоны охраны и разделы для этих зон.

| Ξ    |           |         | Записа | ть в приб | бор   | Загрузи         | ть из прибо | ра 🛛 Перезапуск | ↓ Конфигураци | 1я       |            |   |                       |
|------|-----------|---------|--------|-----------|-------|-----------------|-------------|-----------------|---------------|----------|------------|---|-----------------------|
| Мон  | ниторинг  |         | >      | Парам     | етры: |                 |             |                 |               |          |            |   |                       |
| Обы  | цие       |         | >      | Кан       | Лоб   | авле            | ние ново    | ого устройства  |               |          |            | × |                       |
| Pac  | ширители  | 1       | >      |           | Turn  |                 |             | ore yerpenerba  |               |          |            |   |                       |
| Рад  |           |         |        |           | мк к  | устрои<br>05130 | ства        | •               |               |          |            |   |                       |
| Раз, | делы      |         | >      | Спис      | Haci  | гройка          | зон устрой  | CTRO            |               |          |            |   | + Добавить устройство |
| Вых  | коды упра | авления | >      | Адр       | Nº    | Зоны            | son ycipon  | Тип             |               | Задержка | Раздел     |   |                       |
| GSN  | М         |         | >      | 1         | 2     |                 | Основная    | Охранная        | •             |          | Раздел 1 🔹 |   |                       |
| SMS  | 5         |         | >      |           | 3     |                 | Лоп.        | Охранная        | •             |          | Разлел 2 т |   |                       |
| LAN  | 1         |         | >      |           |       |                 |             | Construction,   |               |          |            |   |                       |
| Код  | ы пользо  | вателей | >      |           | Наст  | гройка          | датчика:    |                 |               |          |            |   |                       |
| Лог  | и         |         | >      |           | Д     | атчик с         | аботажа     |                 |               |          |            |   |                       |

3. Нажмите на кнопку «Записать в прибор»

| Ξ | Меню | Отключить | Записать в прибор | Загрузить из прибора | О Перезапуск | ⊥ Конфигурация |
|---|------|-----------|-------------------|----------------------|--------------|----------------|
| _ |      |           |                   |                      | •            | *              |

- 4. «Познакомьте» датчики с прибором:
- Откройте корпус датчика;
- Зажмите кнопки «MODE» и «TAMP», вставьте батарейку и отпустите «MODE» и «TAMP»;
- Индикация датчика моргает красной лампочкой;
- В конфигураторе нажмите кнопку «Запрограммировать» напротив добавленного ранее датчика;

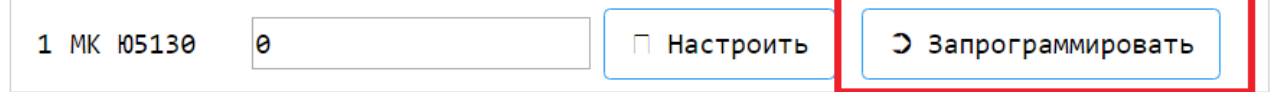

• Процедура «знакомства» завершается тремя вспышками зеленой лампочки на датчике и появлением его серийного номера в конфигураторе.

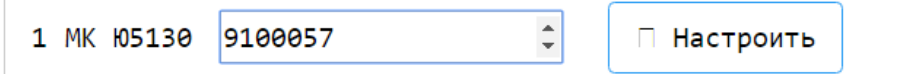

- 5. Размещение датчиков:
- Закрепите основания датчиков на выбранных местах;
- Одновременно нажмите на кнопки «MODE» и «TAMP» и вставьте датчик в основание;
- Датчик моргает три раза зеленым светом и на минуту переходит в режим контроля качества связи, по возможности датчики нужно размещать в зоне хорошей связи (1 периодическая зеленая вспышка) или отличной связи (2 периодические зеленые вспышке), допускается размещение в условиях плохой связи (1 красная вспышка), не допускается размещение при отсутствии связи (2 красных вспышки);
- Проконтролируйте зону обнаружения (если требуется), достаньте датчик из основания, нажмите кнопку «MODE» и вставьте датчик в основание;
- Датчик моргает три раза зеленым светом и на минуту переходит в режим контроля зоны обнаружения, (МК датчик моргает 1 раз зеленой лампочкой при вхождении магнита в норму и 1 раз красным при удалении магнита из зоны нормы, ИК датчик моргает красным при нарушении);
- 6. Отключите прибор от компьютера, прибор готов к работе.